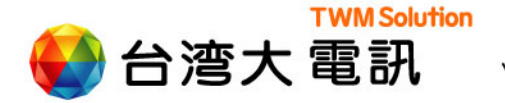

Your Partner • Our Solution

會議達人

#### Android 平台 使用手册

2010/7/20

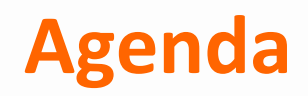

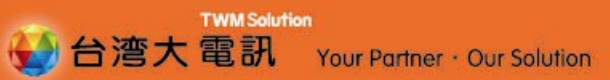

₿產品簡述

- В 服務申請
- ▶ 軟體操作
- ▶ 常見問題

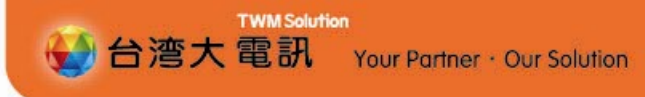

# 產品簡述

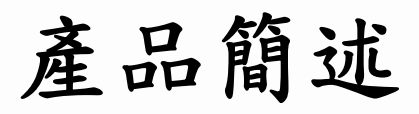

> 服務名稱:會議達人

### ) 會議達人功能:

- 快速召開多方會議(會議室可容納20人參與),節省時間, 提高效率
- ▶ 提供預約會議功能(提供預約兩週內共10次的會議預約)
- ▶ 若會議受邀者無接聽電話,可根據簡訊回撥參與會議
- ) 目標客群:
  - ▶ 行動工作者
  - ▶ 中高階主管
  - ▶使用高階智慧型手機者

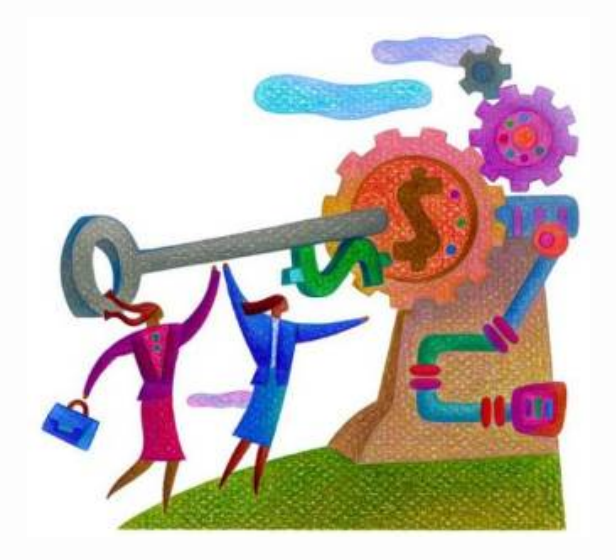

TWM Solution

Your Partner · Our Solution

₩ 台湾大電訊

| 會 | 議 | 達 | 人 |
|---|---|---|---|
|   |   |   | - |

₩M Solution 谷湾大電訊 Your Partner · Our Solution

| 適用<br>對象 | <ul> <li>&gt;月租型用户(不含3G0月租/自由選688/988/通通省699用户)</li> <li>&gt;需搭配3G智慧型手機平台</li> <li>(第一階段支援BlackBerry 平台,第二階段推出Android平台之會議達人服務)</li> <li>&gt;目前支援手機: Bold 9000、Bold 9700、Storm 9500、Storm 9520、HTC Tattoo、HTC Legend、Motorola Milestorn 與台灣大哥大T1</li> </ul> |
|----------|----------------------------------------------------------------------------------------------------|
| 服務<br>簡介 | <ul> <li>&gt;利用手機快速建立一對多的電話會議溝通,經由手機軟體選擇手機上的聯絡人通訊錄,以及會議時間,簡單預約會議室。</li> <li>&gt;會議預約成功,即簡訊通知所有會議參與人。</li> <li>&gt;若會議參予者未及時接聽電話,可透過系統發出之簡訊,自行撥入會議室參加會議。</li> </ul>                                                                                          |
| 收費<br>方式 | <ul> <li>&gt;月租費\$50(不破月)</li> <li>&gt;通話費:依會議發起者與參加者關係以網內/網外/市話/國際計費</li> <li>&gt;ex:A申請會議達人,但若同時撥給B、C、D進行多方通話,則須同時付A→B;</li> <li>A→C;A→D三段通話費用總額。</li> <li>&gt;通話費部份:不適用MVPN 群組/熱線/勁話800等特殊優惠</li> </ul>                                                  |

| 8 | TWM      |      |
|---|----------|------|
| 8 | 會議達人管理平台 |      |
|   |          | 發起會議 |

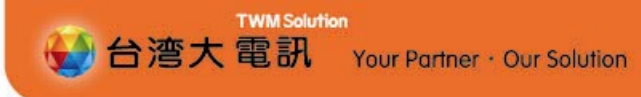

# 服務申請

服務申請/退租

## > 申裝 / 退租方式:

- 台灣大哥大用戶透過手機直撥簡碼 "8168"聽取語音導引申 請與退租本服務。
  - 》"1"申裝
  - 》 "2" 下載軟體(若更換手機需重新下載軟體)
  - 》"3"退租
  - 》 "4" 聽取可適用手機類型
- ▶ 申請完成後系統將手機軟體下載連結以MMS傳給客戶。
  - ▶ 用戶可根據MMS中連結進行軟體下載安裝
- ) 手機軟體下載,需依用戶所選之Catch GPRS資費方案計收。

TWM Solution

Your Partner · Our Solution

↔ 台湾大電訊

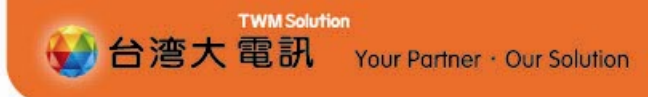

## 軟體操作

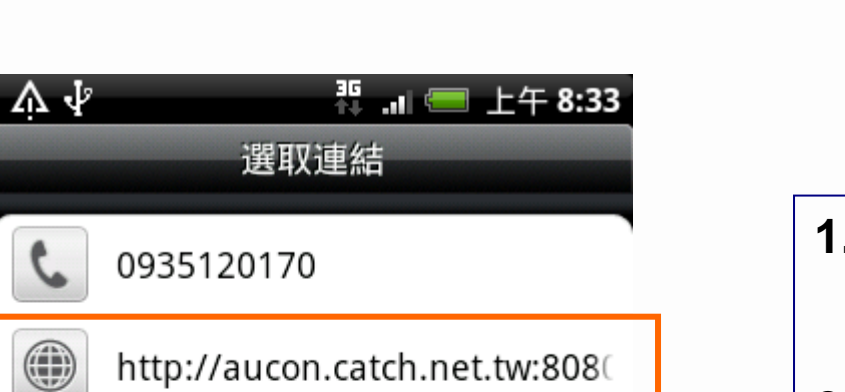

 外撥8168按1 完成申裝後,系 統將軟體下載連結以MMS 方式 傳給客戶

**TWM Solution** 

Your Partner · Our Solution

2. 點選連結網址可取得連結下載

↔ 台湾大電訊

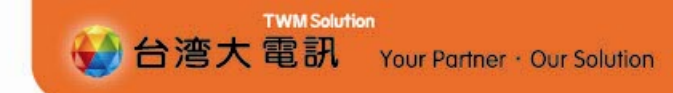

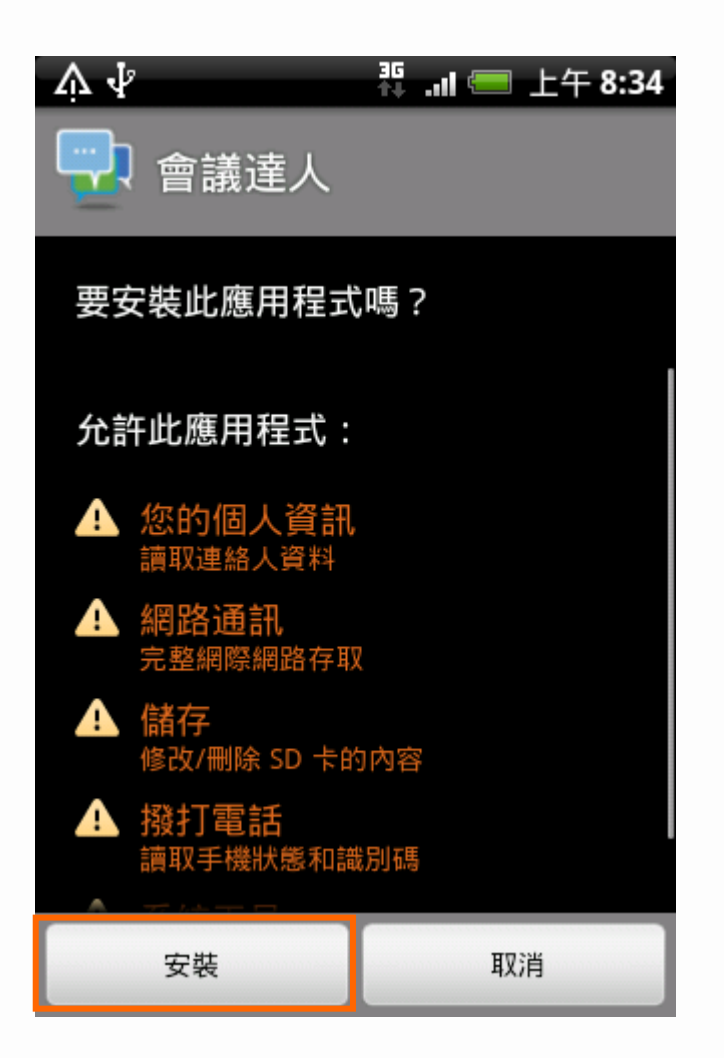

1. 軟體下載完成後,點選安裝

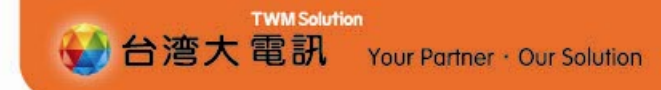

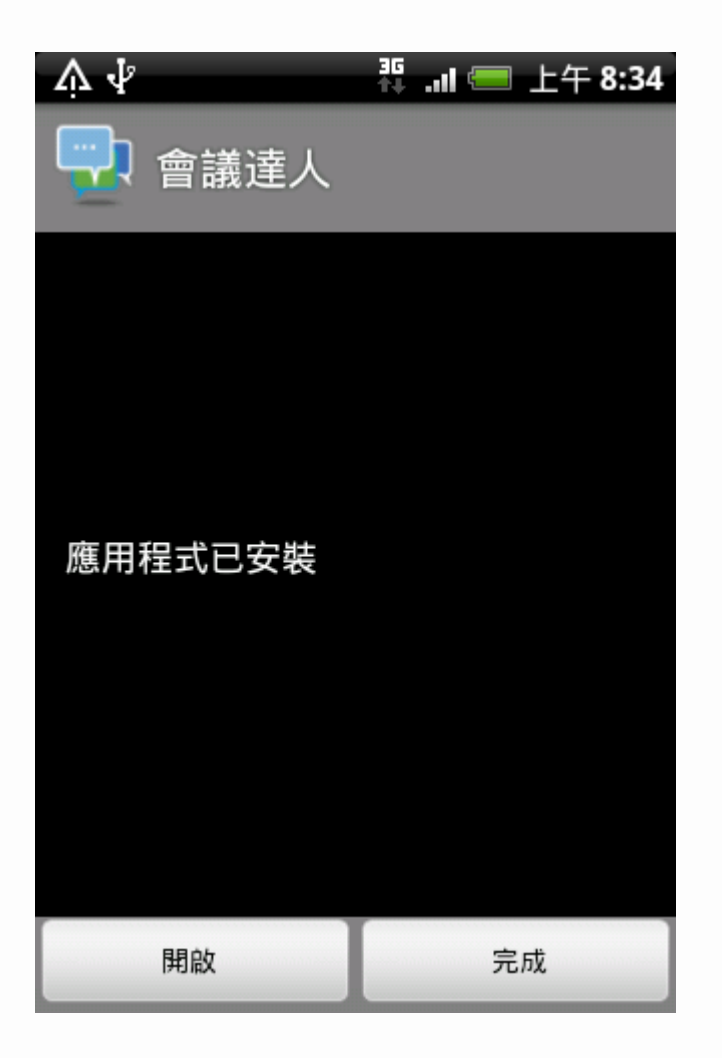

1. 安裝完成後,可選擇開啟或完成

安裝軟體-4

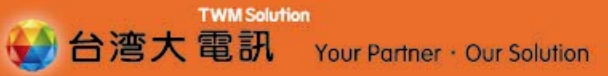

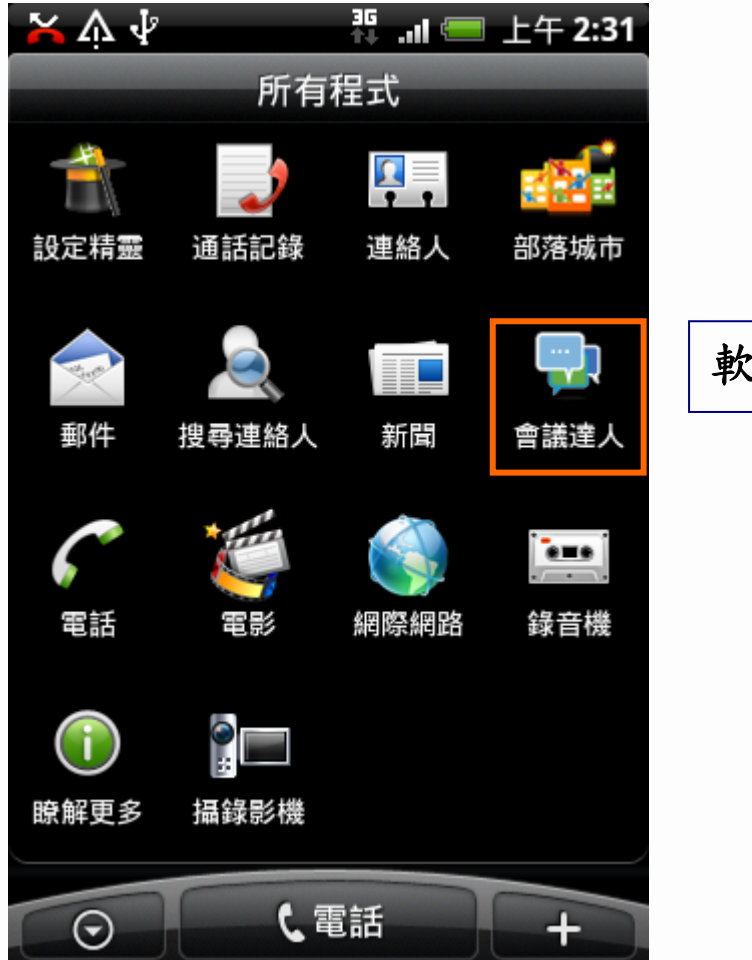

₩M Solution 台湾大電訊 Your Partner · Our Solution

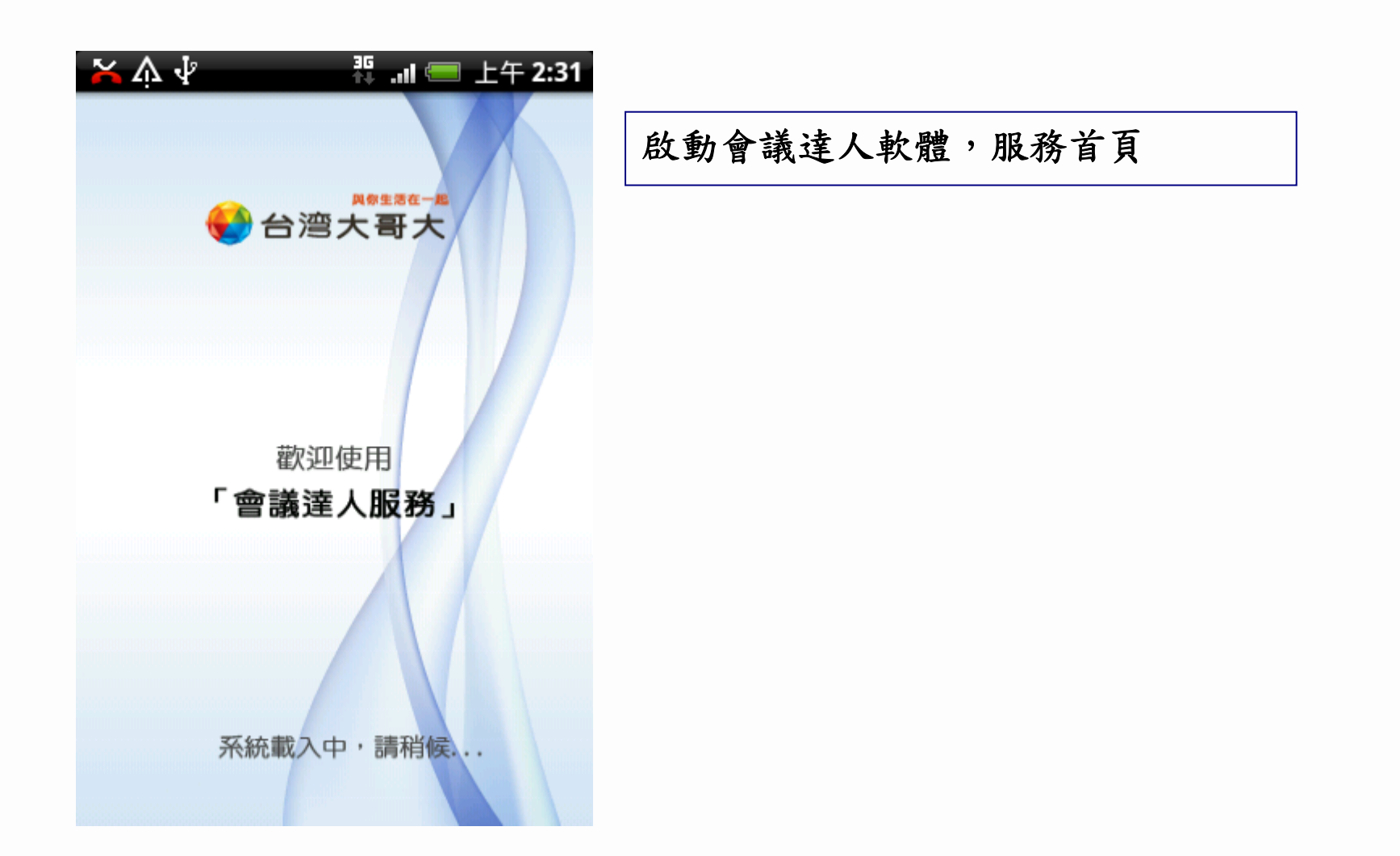

新增會議-1

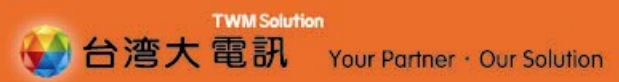

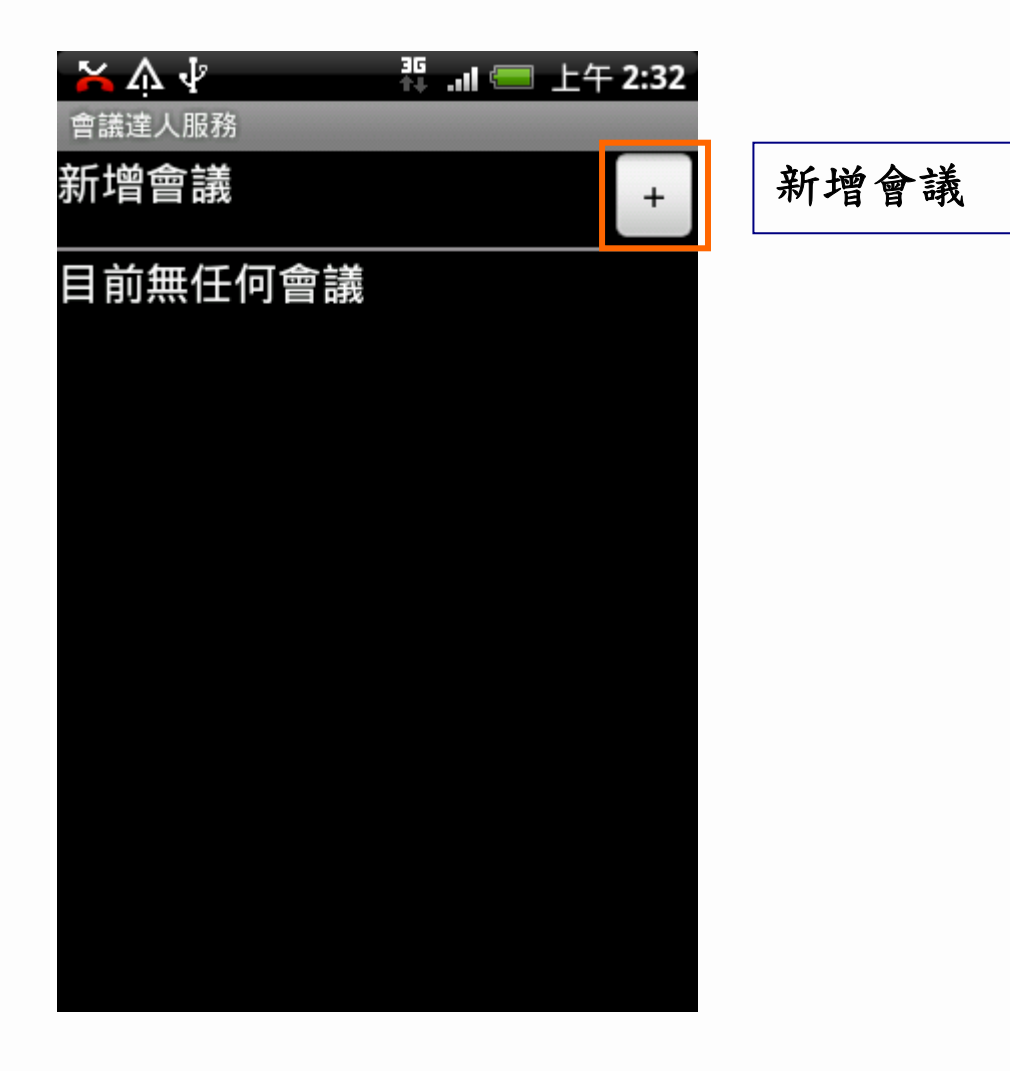

14

新增會議-2

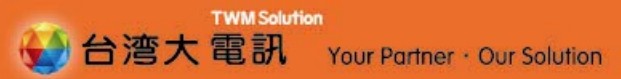

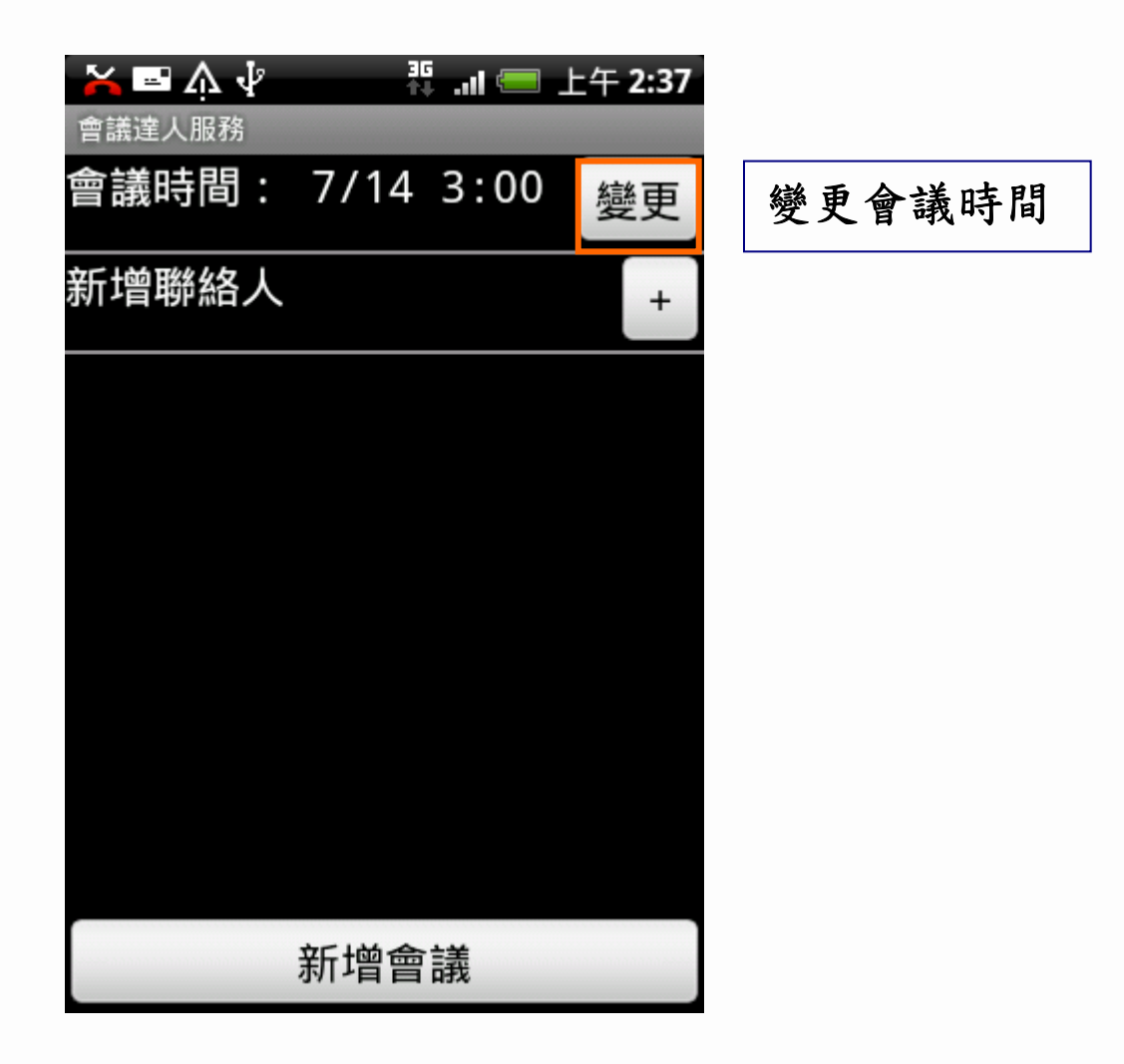

新增會議-3 選擇時間

TWM Solution 台湾大電訊 Your Partner · Our Solution

| 六 ☆ ☆ ポ … ● 上午 2:32 |                                                                   |
|---------------------|-------------------------------------------------------------------|
| 請設定會議時間             |                                                                   |
| ◎即時                 | <ol> <li>1. 用戶可根據需求選擇即時會議</li> <li>或預約會議(可預約2週內共10個會議)</li> </ol> |
| ● 7月14日 3:00        | 2. 可直接觸控點選日期或時間進行修                                                |
|                     | 3. 選擇時間後,按確定                                                      |
|                     |                                                                   |
|                     |                                                                   |
|                     |                                                                   |
|                     |                                                                   |
| 確定                  |                                                                   |

新增會議-4

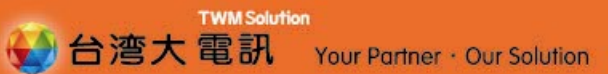

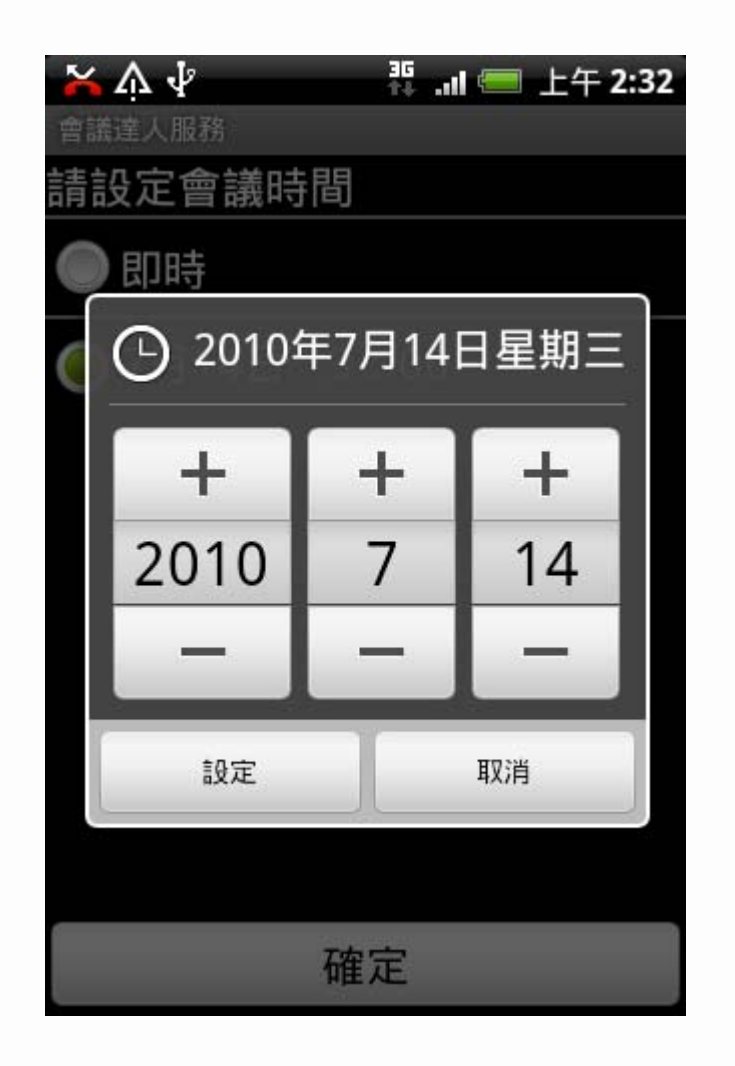

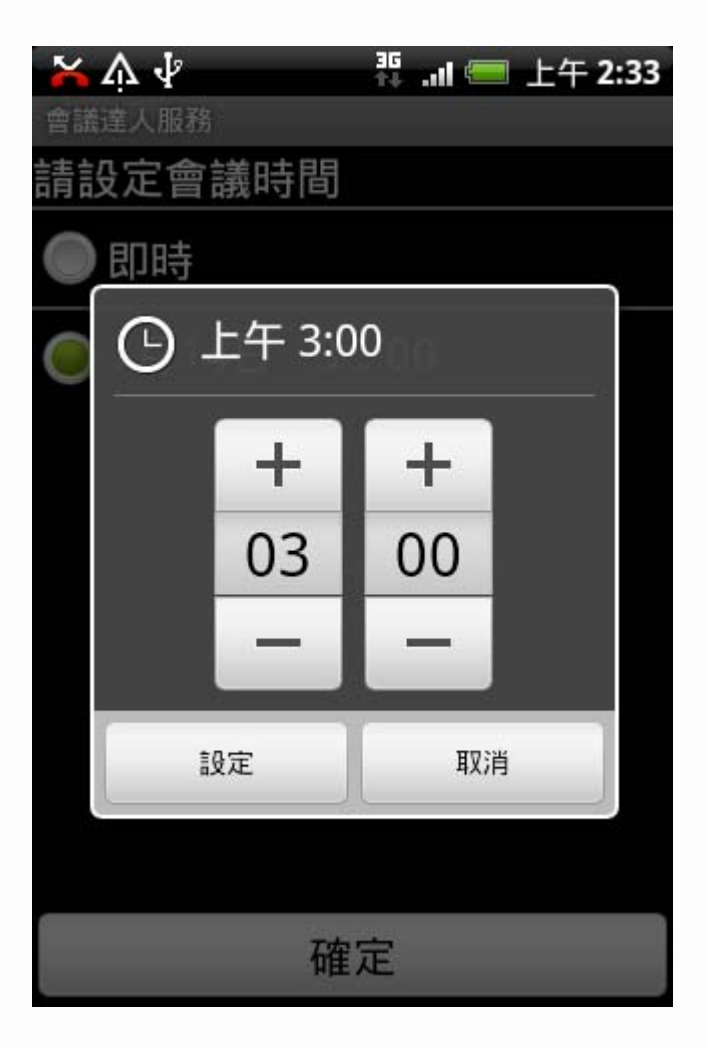

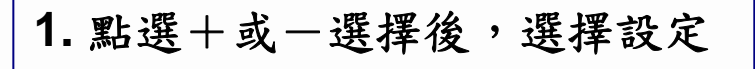

新增會議-5

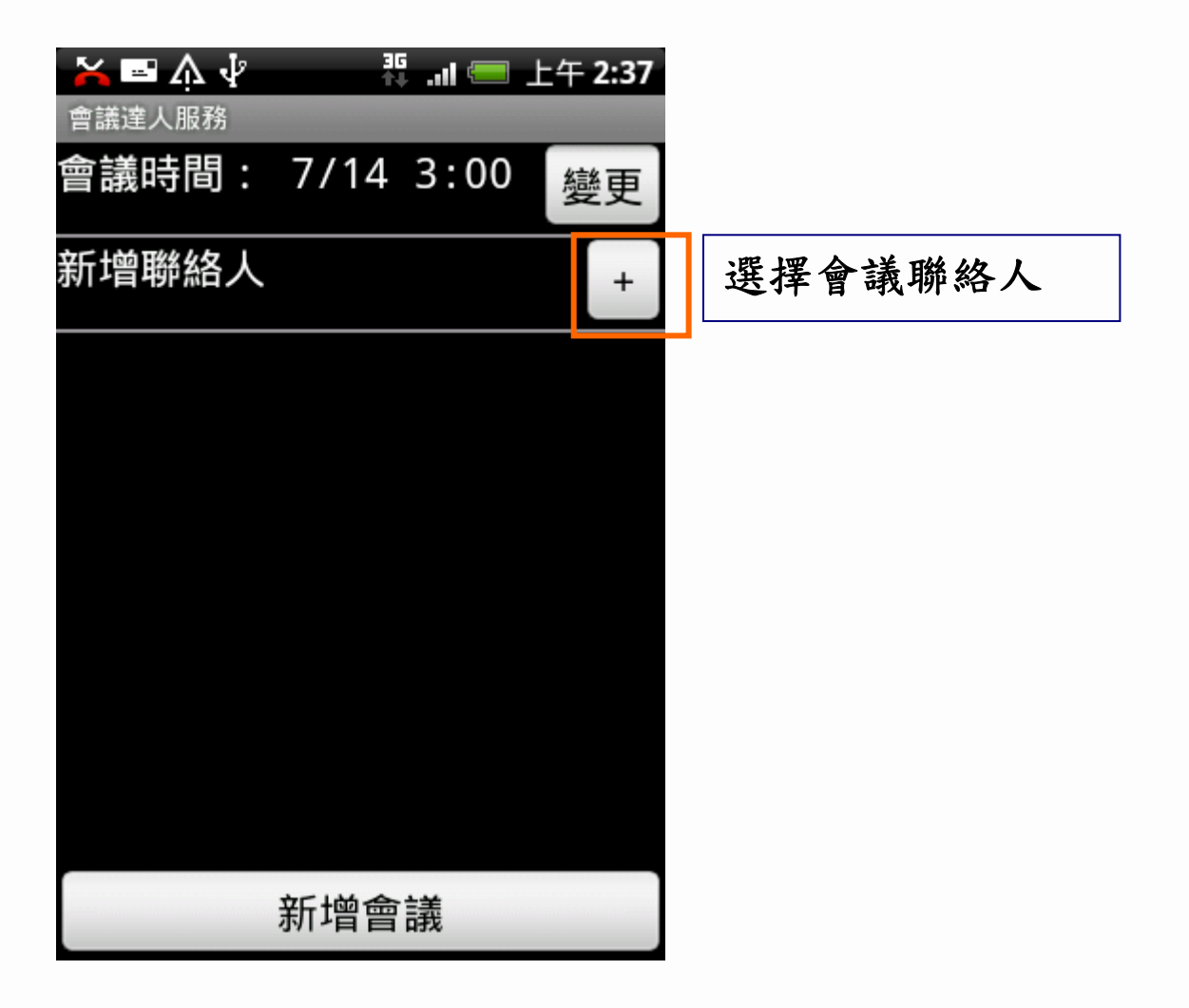

₩M Solution 台湾大電訊 Your Partner · Our Solution

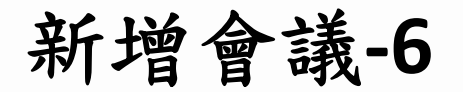

| ☆☆☆    | ↓ .⊪ 		 ↓ |          |                          |
|--------|-----------|----------|--------------------------|
| 1 M 05 | 7         | 1.<br>2. | 常用聯絡人共可顯示10筆<br>點選會議連絡人, |
| 1 Dori | 0576 🔘    |          |                          |
| 00286  | 954       |          |                          |
| 09873  |           |          |                          |
| 09224  |           |          |                          |
| 確認與    | 建會者名單     |          |                          |

WM Solution 台湾大電訊 Your Partner · Our Solution

35 ...II 📟 上午 2:34 常用聯絡人 所有聯絡人 搜尋 1. 所有聯絡人為手機聯絡人 2. 可透過「搜尋」尋找聯絡人 1g 3. 點選「確認與會者名單」 1 Dor 76 1 M 0 1 R 09 1. 若會議受邀者不在所有聯絡人中,請 先關閉會議達人軟體,先於手機通訊 1 00000661070 錄中新增聯絡人後,再重新啟動軟體 確認與會者名單 重新讀取即可

TWM Solution 谷湾大電訊 Your Partner · Our Solution

## 新增會議-8(搜尋功能使用)

₩M Solution
台湾大電訊 Your Partner · Our Solution

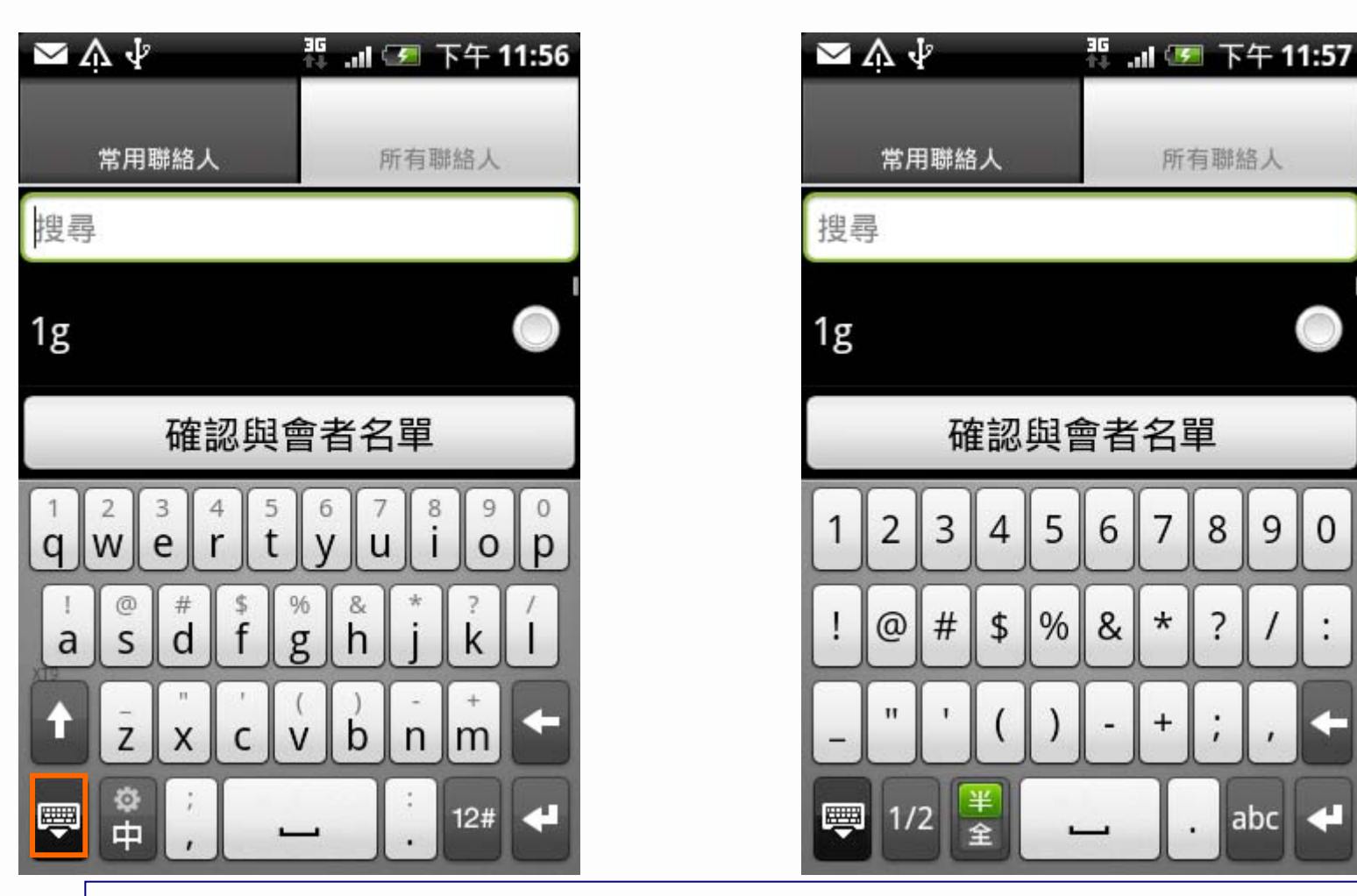

- 使用搜尋功能時,連續點選「搜尋」列兩次,即會出現鍵盤輸入文字
   つ,
- 2. 點選左下角鍵盤符號, 可將鍵盤收起

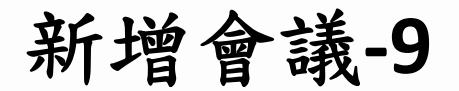

↓ ... = 上午 2:34 <mark>≍</mark> ≬ ∛ 會議達人服務 會議時間: 7/14 3:00 變更 新增聯絡人 + 0576 Doris 1 1. 若欲刪除聯絡人,可點選右方-號 M 092 1 -新增會議 1. 點選「新增會議」,及發起會議

**TWM Solution** 

😸 台湾大電訊 Your Partner · Our Solution

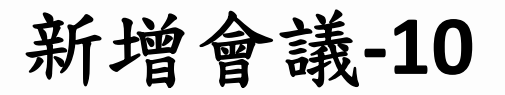

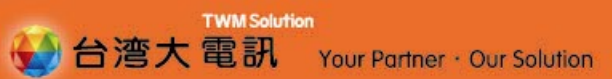

| <mark>≽</mark> ☆ ∜ |             | 4  |     |     |
|--------------------|-------------|----|-----|-----|
| 會議達人服務             |             |    |     |     |
| 會議時間: 7            | /14 3:00 變更 | E  |     |     |
| 新增聯絡人              | +           |    |     |     |
| 1 Dor              | 76          |    |     |     |
| 1 M O              | -           |    |     |     |
| 會調                 | 義設定成功       |    |     |     |
|                    |             |    |     |     |
|                    |             |    |     |     |
| 新                  | 增會議         | 1. | 發起會 | 議成功 |

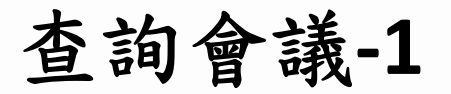

| ★ ■ 介 ↓  會議達人服務  新增會議 | ₩ .II = 上午 2:35<br>+ |                                                              |
|-----------------------|----------------------|--------------------------------------------------------------|
| 7/14 3:00             | -                    | <ol> <li>可點選會議日期,進入看會議詳情</li> <li>或可點選左方 - 號,取消會議</li> </ol> |
|                       |                      |                                                              |
| 會議列表                  | 新增會議                 |                                                              |
| Help 會議即              | 時狀態 結束程式             | 1. 點選手機MENU 鍵,                                               |
|                       | ~ <                  | 2. 點選會議列表,將出現所有預約的會議                                         |

₩M Solution 谷湾大電訊 Your Partner · Our Solution

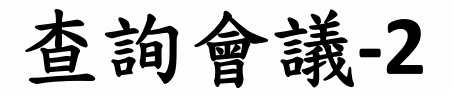

₩M Solution 谷湾大電訊 Your Partner · Our Solution

| 🖌 📼 🏠 🌾            | 靴 .⊪ 🥅 上午 2:36 |                                                             |
|--------------------|----------------|-------------------------------------------------------------|
| 會議達人服務             |                |                                                             |
| 7/14 3:00          | -              |                                                             |
| 092<br>1 Dc<br>1 M | )576           | <ol> <li>會議詳請內有日期、時間及與會者</li> <li>或點選左方 - 號,取消會議</li> </ol> |
|                    |                |                                                             |
|                    |                |                                                             |
|                    |                |                                                             |
|                    |                |                                                             |
|                    |                |                                                             |

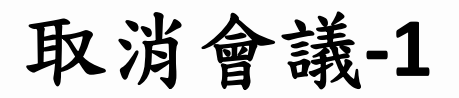

WM Solution 台湾大電訊 Your Partner · Our Solution

| 🗡 🖃 🏠                  | Ψ.   | 36<br>11 | 上午 <b>2:36</b> |
|------------------------|------|----------|----------------|
| 會議達人服                  | 務    |          |                |
| 7/14 3                 | :00  |          | -              |
| 0922<br>1 Dor<br>1 M 0 |      | 76       |                |
|                        | 確定取消 | 肖該會議?    |                |
|                        | 確定   | 取消       |                |
|                        |      |          |                |

## 取消會議-2

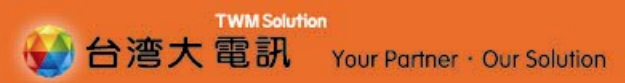

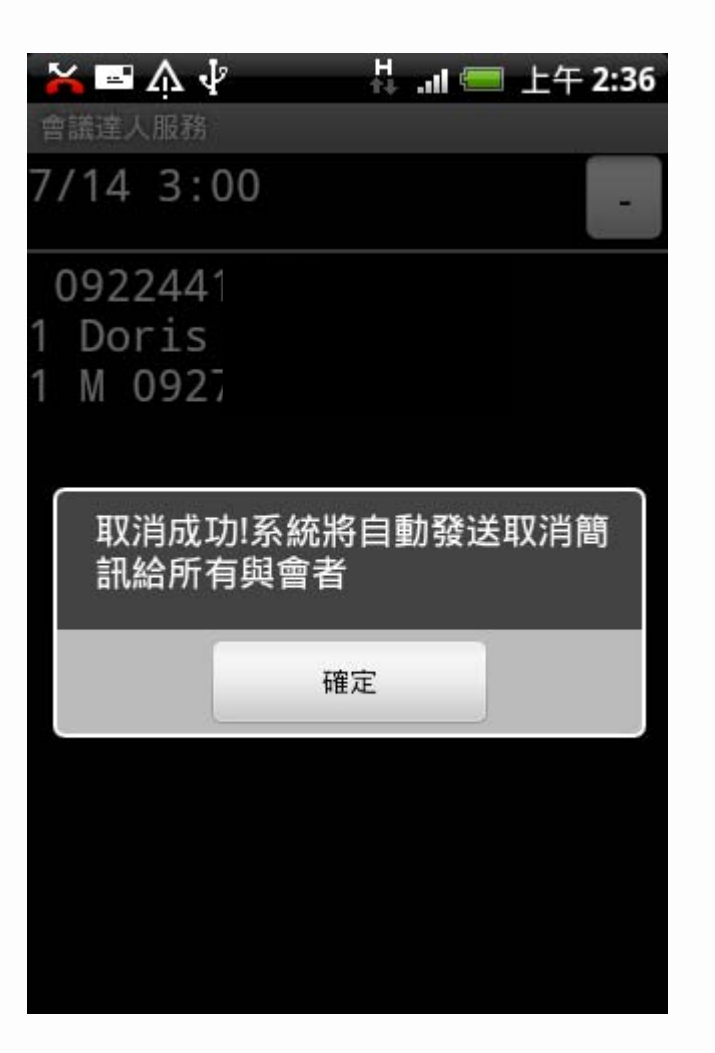

Help 功能

| → □ ▲ √<br>會議達人服務 | H all  | 📟 上午 2:35 |
|-------------------|--------|-----------|
| 新增會議              |        | +         |
| 7/14 3:0          | 0      | -         |
|                   |        |           |
|                   |        |           |
|                   |        |           |
|                   |        |           |
| 會議列目              | R      | 新增會議      |
| неір              | 會講即時狀態 | 結束程式      |
| -                 |        | R .       |

| 🖌 🖴 🗛 🤘 | k   | 3G<br>11 |     | 上午 <b>2:</b> 3 | 37                     |
|---------|-----|----------|-----|----------------|------------------------|
| 會議達人服務  |     |          |     |                |                        |
| [發起者]   |     |          |     |                |                        |
| 「#1鍵」   | 聽取所 | f有與      | 會者  | 姓名及            | ይ                      |
| 錄音      |     |          |     |                |                        |
| 「#2鍵」   | 聽取或 | 誹算       | 與會  | 者人婁            | 攵                      |
| 「#9鍵」   | 離線但 | l<br>【會  | 議達  | 人】維            | <u>kk</u><br><u>kk</u> |
| 續進行     |     |          |     |                |                        |
| 「*5鍵」   | 單一發 | 狺(       | 啟動  | 後所で            | 旨                      |
| 參與者靜    | 音)  |          |     |                |                        |
| 「*7鍵」   | 上鎖多 | 方通       | 話(岛 | 女動後            |                        |
| 參與者無法   | 法再加 | 入)       |     |                |                        |
| [發起者    | /參與 | 者共月      | 刊]  |                |                        |
| 「##鍵」   | 結束離 | İ線       |     |                |                        |
| 「*4鍵」   | 音量調 | ]整       |     |                |                        |
| 「*6鍵」   | 靜音功 | ]能(鼠     | 收動後 | 後仍可            |                        |
| 聽取通話    | 內容) |          |     |                |                        |
| 「*0鍵」   | 轉接客 | 服人       | 員   |                |                        |
|         |     |          |     |                |                        |

## 會議即時狀態

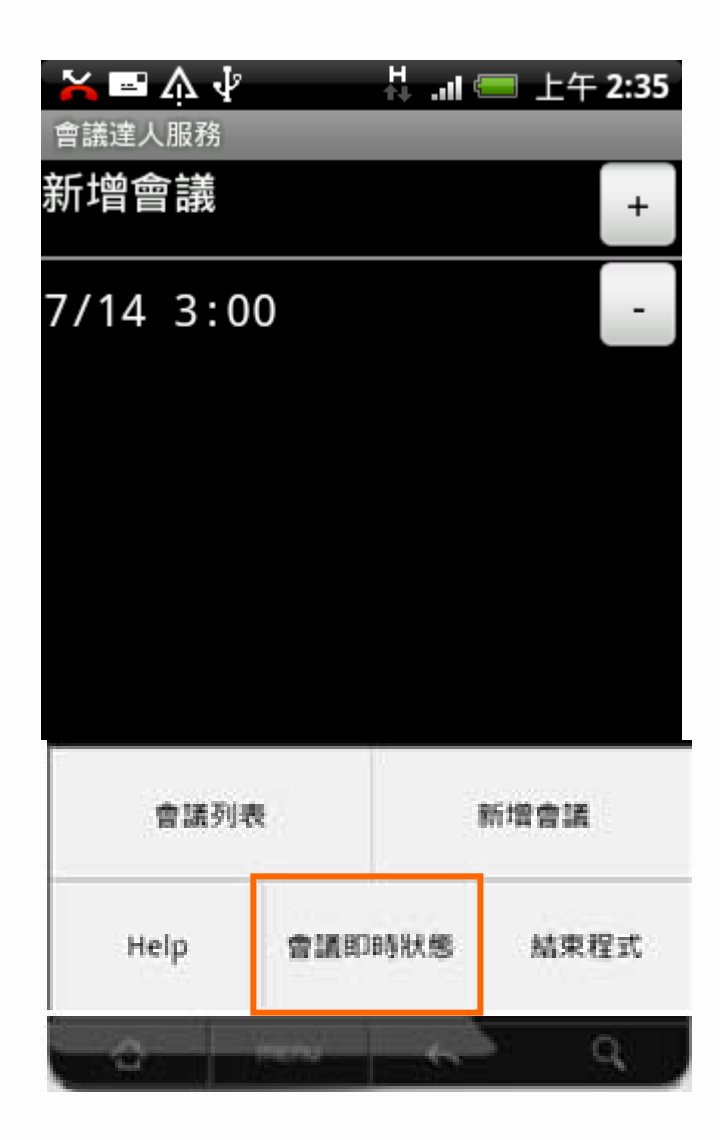

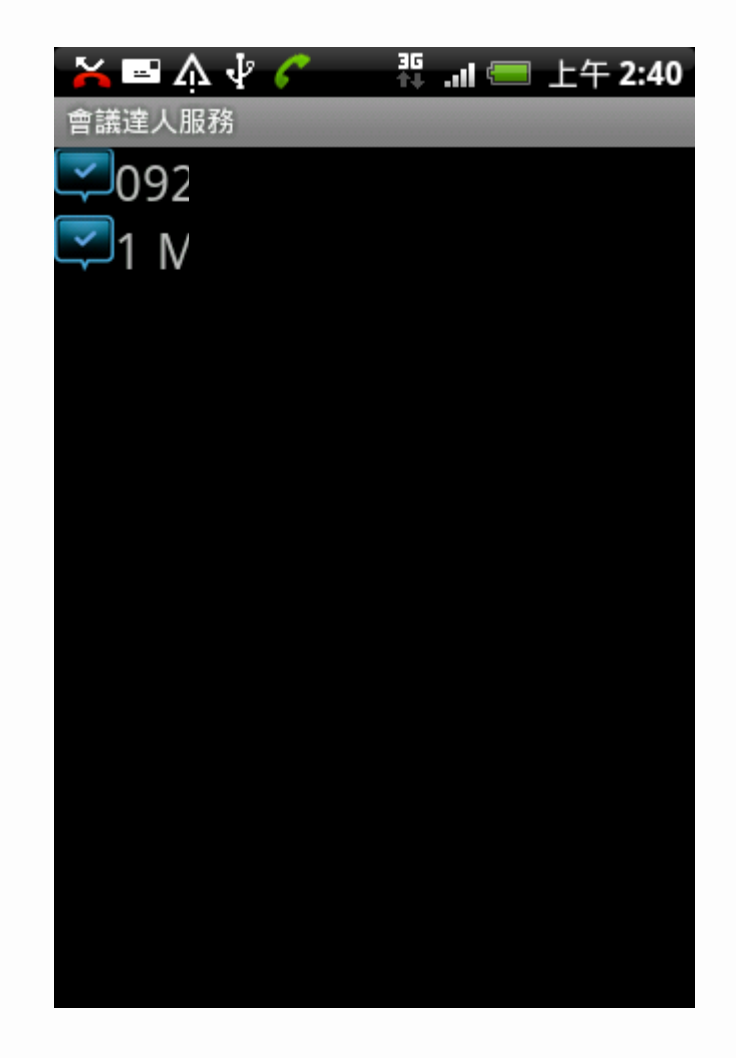

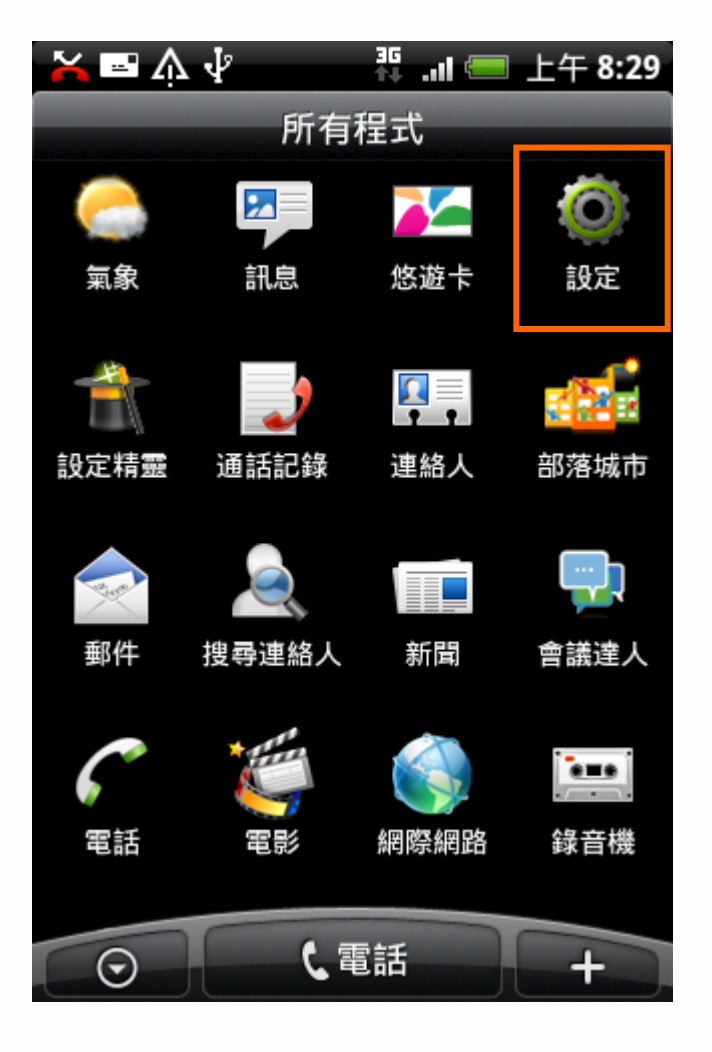

1. 所有程式中選擇設定

**TWM Solution** 

Your Partner · Our Solution

🔬 台湾大電訊

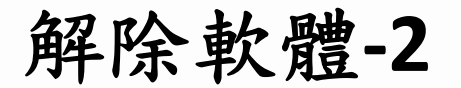

 TWM Solution

 台湾大電訊
 Your Partner · Our Solution

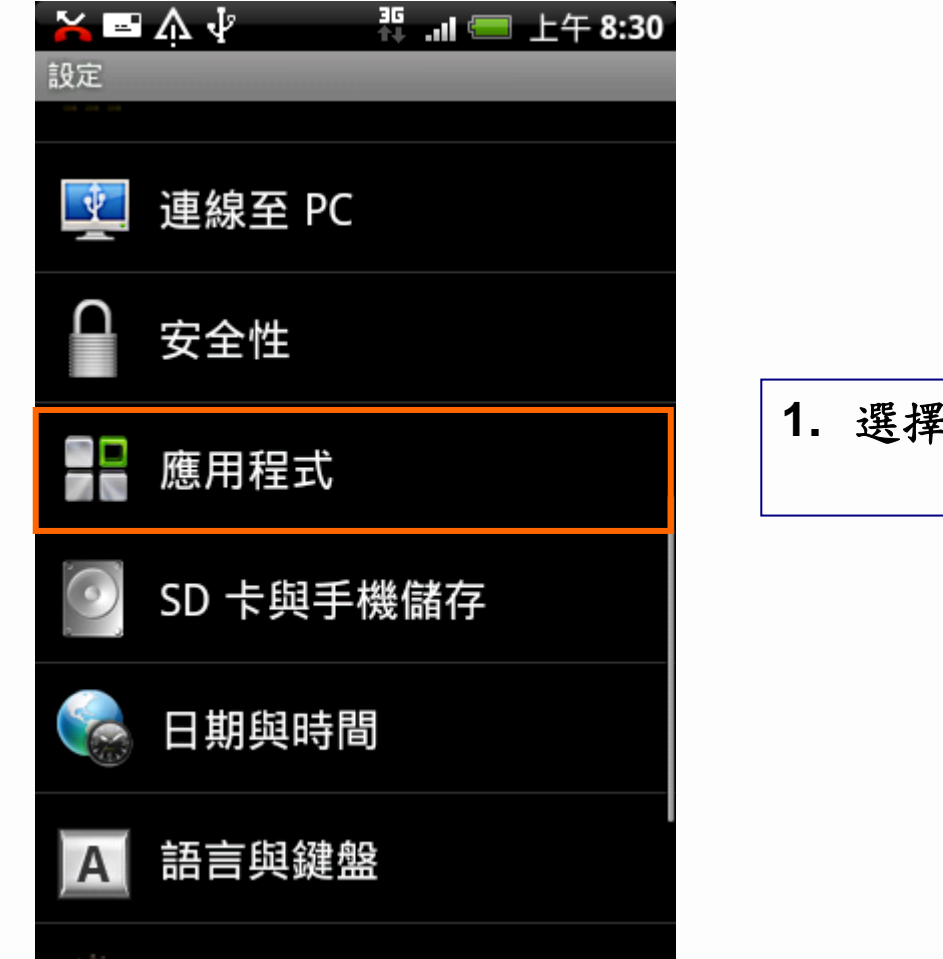

1. 選擇應用程式

**TWM Solution** 🔛 台湾大電訊 Your Partner · Our Solution

#### ₩ ..II 💳 上午 8:30 🗡 🗛 🖬 👗 應用程式 未知的來源 允許安裝非來自 Market 的應用程式

~

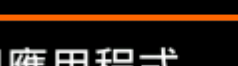

管理應用程式 管理及移除安裝的應用程式

#### 正在運作的服務

查看並控制目前正在運作的服務

#### 開發

設定應用程式開發的選項

#### 1. 選擇管理應用程式

### 解除軟體-4

TWM Solution 台湾大電訊 Your Partner · Our Solution

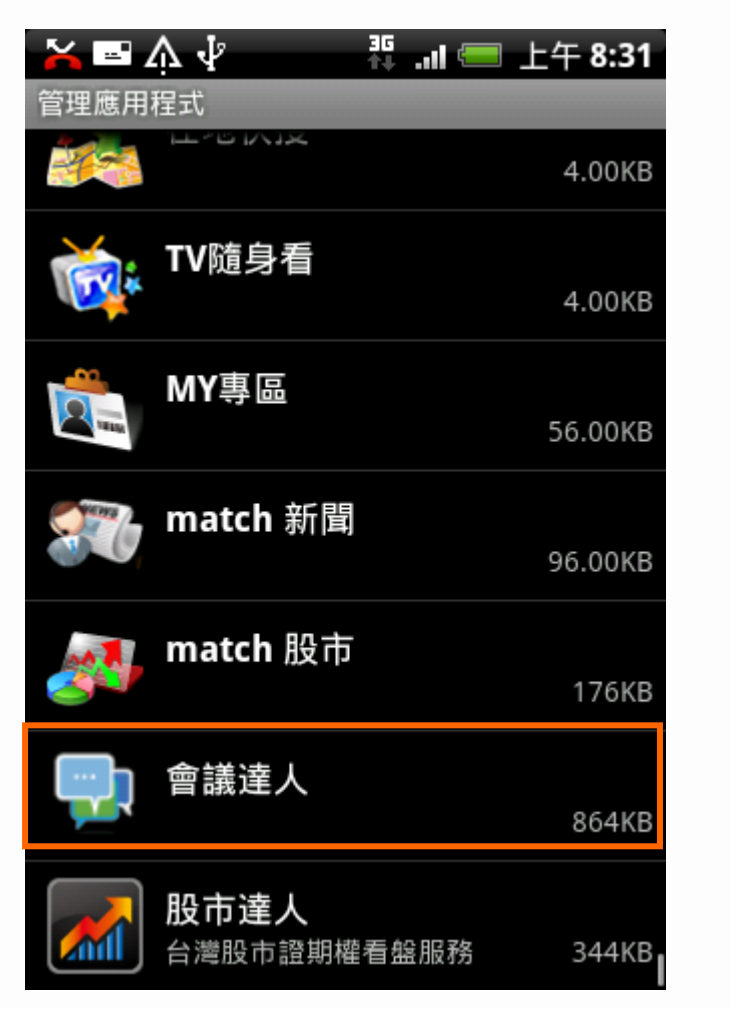

| 1. | 選擇會議達人 |
|----|--------|
|----|--------|

 TWM Solution

 台湾大電訊
 Your Partner · Our Solution

| 📉 📼 🌾 👎  | 🏭 "II 💳 上午 8:31 |  |  |  |
|----------|-----------------|--|--|--|
| 應用程式資訊   |                 |  |  |  |
| 會議達人     | 版本 1            |  |  |  |
| 儲存       |                 |  |  |  |
| 總共       | 864KB           |  |  |  |
| 應用程式     | 864KB           |  |  |  |
| 資料       | 0.00位元組         |  |  |  |
|          | 解除安裝            |  |  |  |
| 快取       |                 |  |  |  |
| 快取       | 0.00位元組         |  |  |  |
|          | 清除快取            |  |  |  |
| 依預設值啟動   |                 |  |  |  |
| 沒有設定額設值  |                 |  |  |  |
| 没用政府原政區。 |                 |  |  |  |

| 1. 選擇解除安裝 |  |
|-----------|--|
|-----------|--|

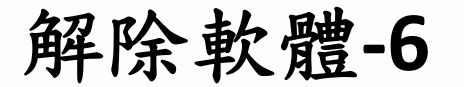

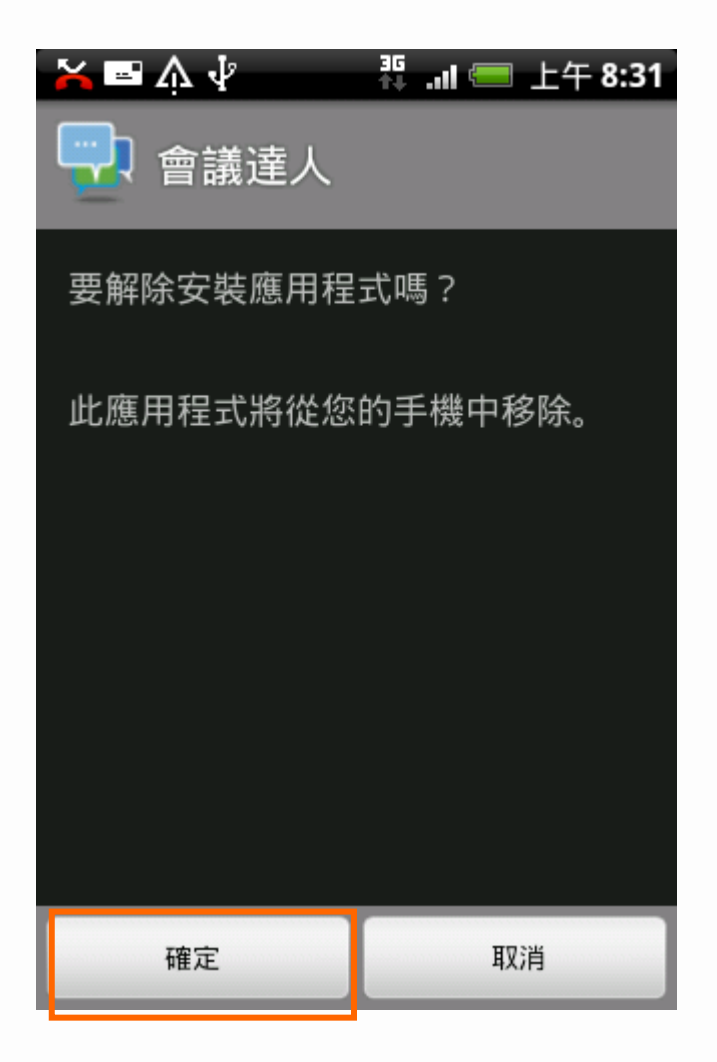

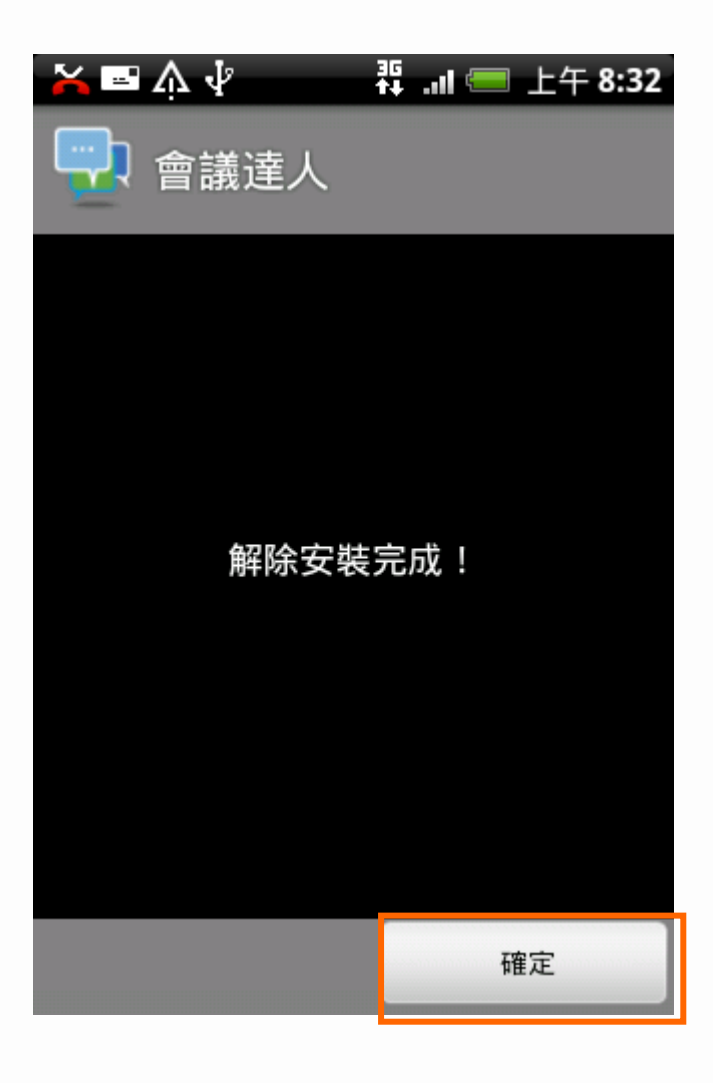

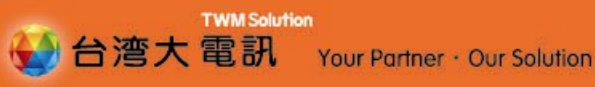

# 割 謝 Thank You

全方位固網·行動·資通·專業整合團隊 與你打拼在一起 台灣大哥大公司 企業用戶事業群 台灣大電訊 0809-000-809 www.twmsolution.com